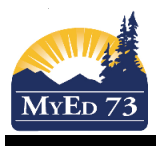

If you want to display a school message, please do that first before printing. Reference the one page document called 'School Message'. Otherwise follow the directions below.

#### Narrowing down students

In School View, click on Student Top Tab. Click on Filter and Choose one of 3 options.

- 1) SD73 Kindergarten
- 2) SD73 Primary
- 3) SD73 Intermediate

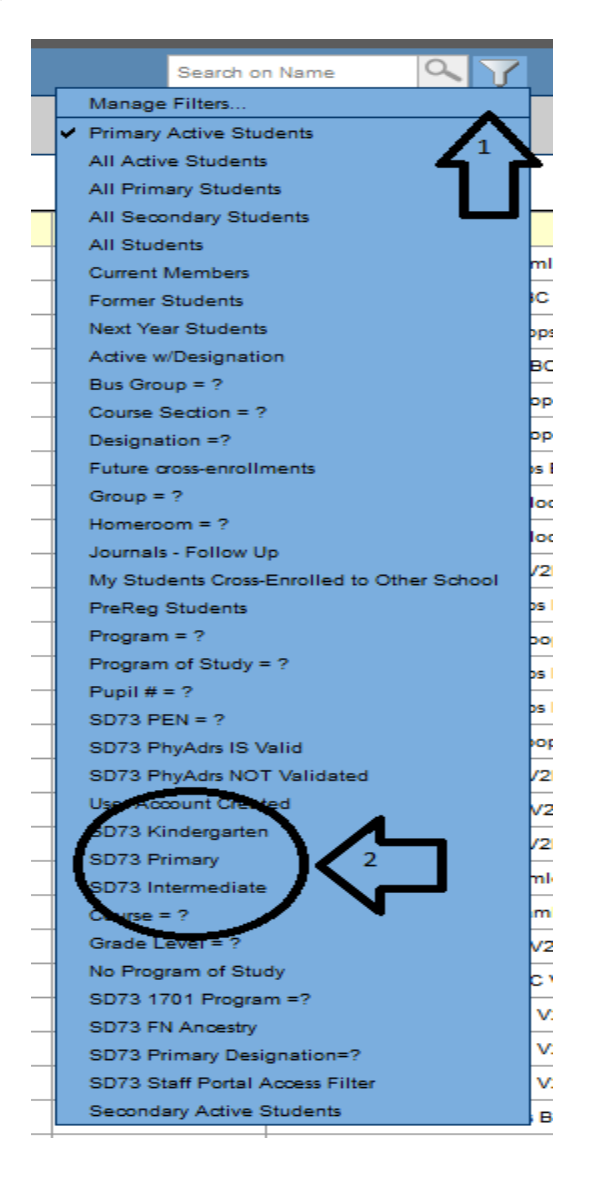

This will bring up only the students you have requested.

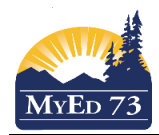

Bringing up the Print Window

Click on Reports Sub Top Tab, 'Report Cards', and then 'Report Cards - Kindergarten, Primary, Intermediate'

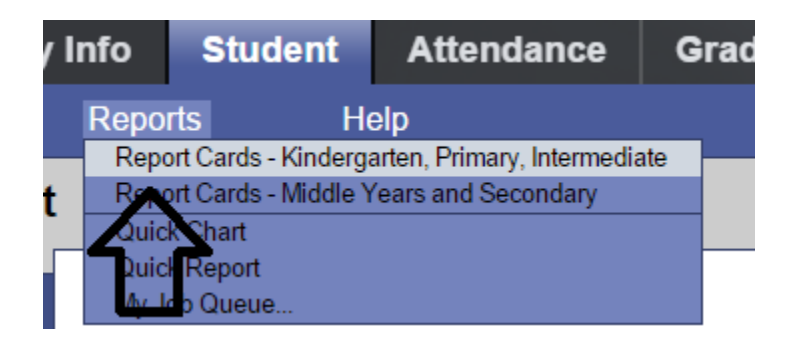

This will bring up a pop up window with the report card selections. Match your screen with the screenshots on the next pages depending on which cohort you are printing.

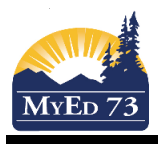

### 1) Kindergarten

| General Publish                           |                         |
|-------------------------------------------|-------------------------|
| Report Card Type                          | Kindergarten 🗸          |
| School year                               | 2016 🔍                  |
| Term                                      | Tri 2 🔍                 |
| Students to include                       | Current selection 🗸     |
| Search value                              |                         |
| Sort students by                          | Name 🗸                  |
| Alternate mailings                        |                         |
| Exclude classes without term grades       |                         |
| First Name Format                         | Legal 🗸                 |
| Last Name Format                          | Legal 🗸                 |
| Display School Message                    |                         |
| Parent Signature Required                 |                         |
| Print on Both Sides                       |                         |
| Include Term Comments                     |                         |
| Hide Performance Scale if no Mark Entered |                         |
| Print Performance Scale                   |                         |
| French Language                           |                         |
| Print on Legal Size Paper                 |                         |
| Format                                    | Adobe Acrobat (PDF) 🗸 🗸 |

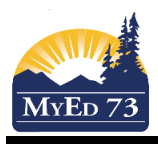

# 2) Primary

| eport Cards - Kindergarten                | , Primary, Intermediate                    |
|-------------------------------------------|--------------------------------------------|
| General Publish                           |                                            |
| Report Card Type                          | Primary V                                  |
| School year                               | 2016 🔍                                     |
| Term                                      | Tri 2 🔍                                    |
| Students to include                       |                                            |
| Search value                              |                                            |
| Sort students by                          | Name 🗸                                     |
| Alternate mailings                        |                                            |
| Exclude classes without term grades       |                                            |
| First Name Format                         | Legal 🗸                                    |
| Last Name Format                          | Legal 🗸                                    |
| Display School Message                    |                                            |
| Parent Signature Required                 |                                            |
| Print on Both Sides                       |                                            |
| nclude Term Comments                      |                                            |
| lide Performance Scale if no Mark Entered |                                            |
| Print Performance Scale                   |                                            |
| French Language                           |                                            |
| Print on Legal Size Paper                 |                                            |
| Format                                    | Adobe Acrobat (PDF) 🗸                      |
|                                           |                                            |
| Run Cancel                                | n: 17.4 UUV7006 Hoveler 1 IO2 1 Panarano 7 |

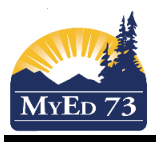

### 3) Intermediate

| Report Cards - Kindergarten               | , Primary, Intermediate |  |
|-------------------------------------------|-------------------------|--|
| General Publish                           |                         |  |
| Report Card Type                          | Intermediate 🗸          |  |
| School year                               | 2018 🔍                  |  |
| Term                                      | Tri 2 🔍                 |  |
| Students to include                       | Current selection 🗸     |  |
| Search value                              |                         |  |
| Sort students by                          | Name 🗸                  |  |
| Alternate mailings                        |                         |  |
| Exclude classes without term grades       |                         |  |
| First Name Format                         | Legal 🗸                 |  |
| Last Name Format                          | Legal 🗸                 |  |
| Display School Message                    |                         |  |
| Parent Signature Required                 |                         |  |
| Print on Both Sides                       |                         |  |
| Include Term Comments                     |                         |  |
| Hide Performance Scale if no Mark Entered |                         |  |
| Print Performance Scale                   |                         |  |
| French Language                           |                         |  |
| Print on Legal Size Paper                 |                         |  |
| Format                                    | Adobe Acrobat (PDF) 🗸   |  |
|                                           |                         |  |
| Run Cancel                                |                         |  |

### Printing

Once you have your settings, click on 'Run' at the bottom. You should get the pdf print view of all of the report cards. Save the file to your desktop (with an icon (see below), or *file, save as* {if you need assistance contact Brad/Siobhan}) When you are ready to print, find the file on the desktop, and open it up press print to send it to the photocopier.

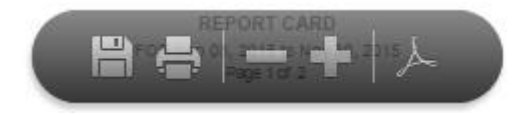